## Anweisung Browser Cache leeren

10.09.2023

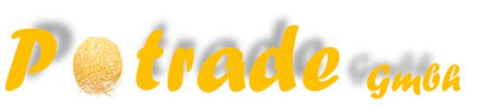

**FIREFOX** 

Einstellungen --> Datenschutz & Sicherheit -->Cookies und Website-Daten --> Button: Daten entfernen

## CHROME

Einstellungen

- --> Datenschutz und Sicherheit
- --> Browserdaten löschen
- --> Bilder und Dateien im Cache
- --> Daten löschen

## EDGE

Einstellungen

- --> Datenschutz, Suche und Dienste
- --> Browserdaten jetzt löschen: Zu löschende Elemente auswählen
- --> Zwischengespeicherte Bilder und Dateien

--> Jetzt löschen

Seite 1/1